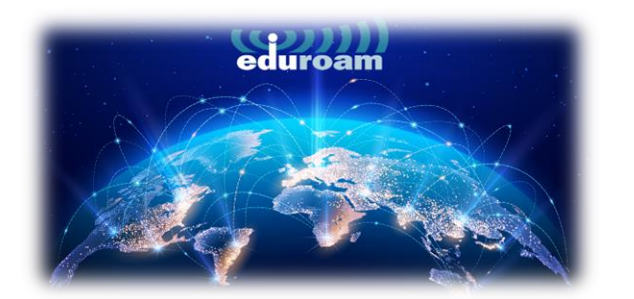

## APPLE CİHAZLARDA BAĞLANTI

1. APPLE cihazlarda eduroam'a bağlanmak için tarayıcınızdan aşağıdaki linki açınız.

## https://cat.eduroam.org/

2. Açılan sayfada kutucukta işaretli olan **"Click here to download your eduroam® installer"** a tıklayınız.

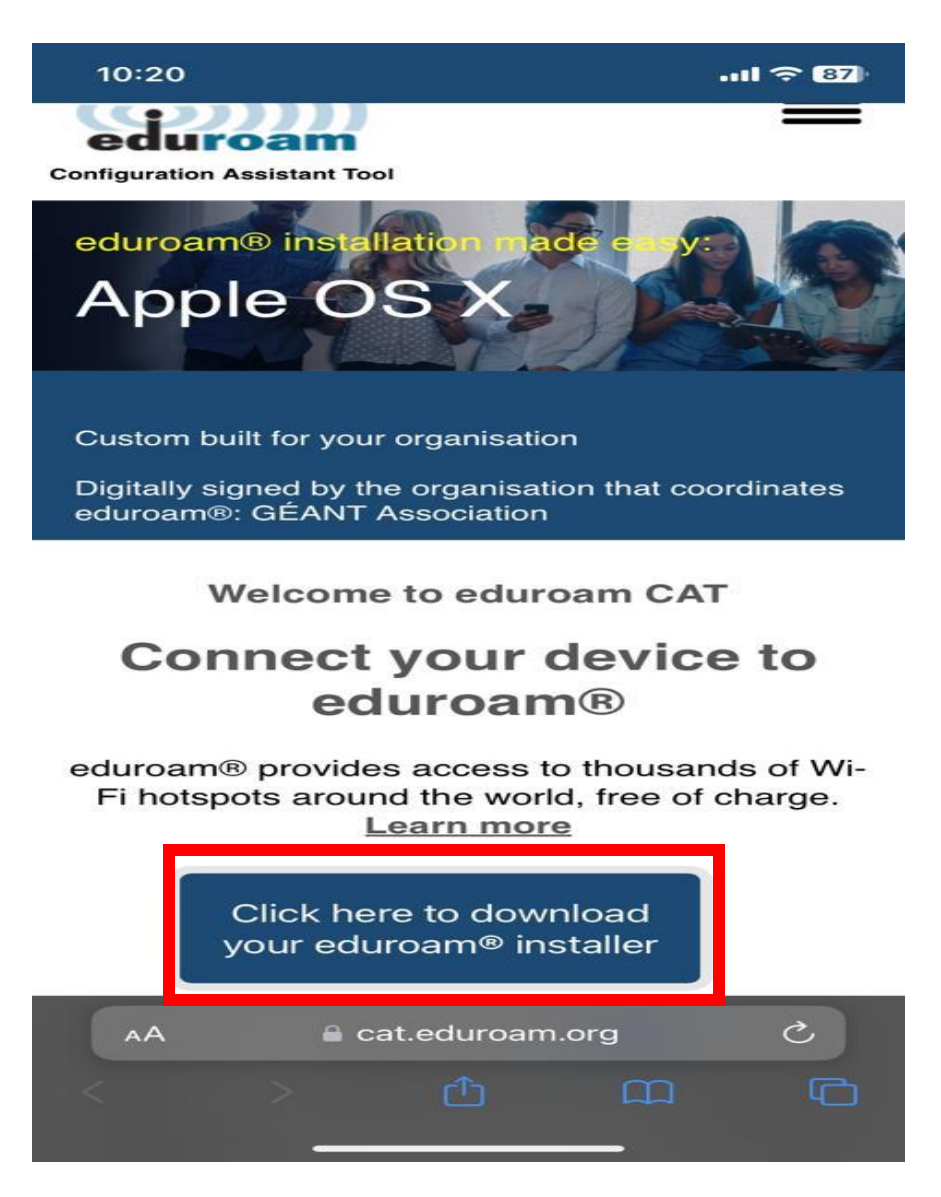

3. Açılan ekrandan "Izmir University of Economics" seçip devam ediniz.

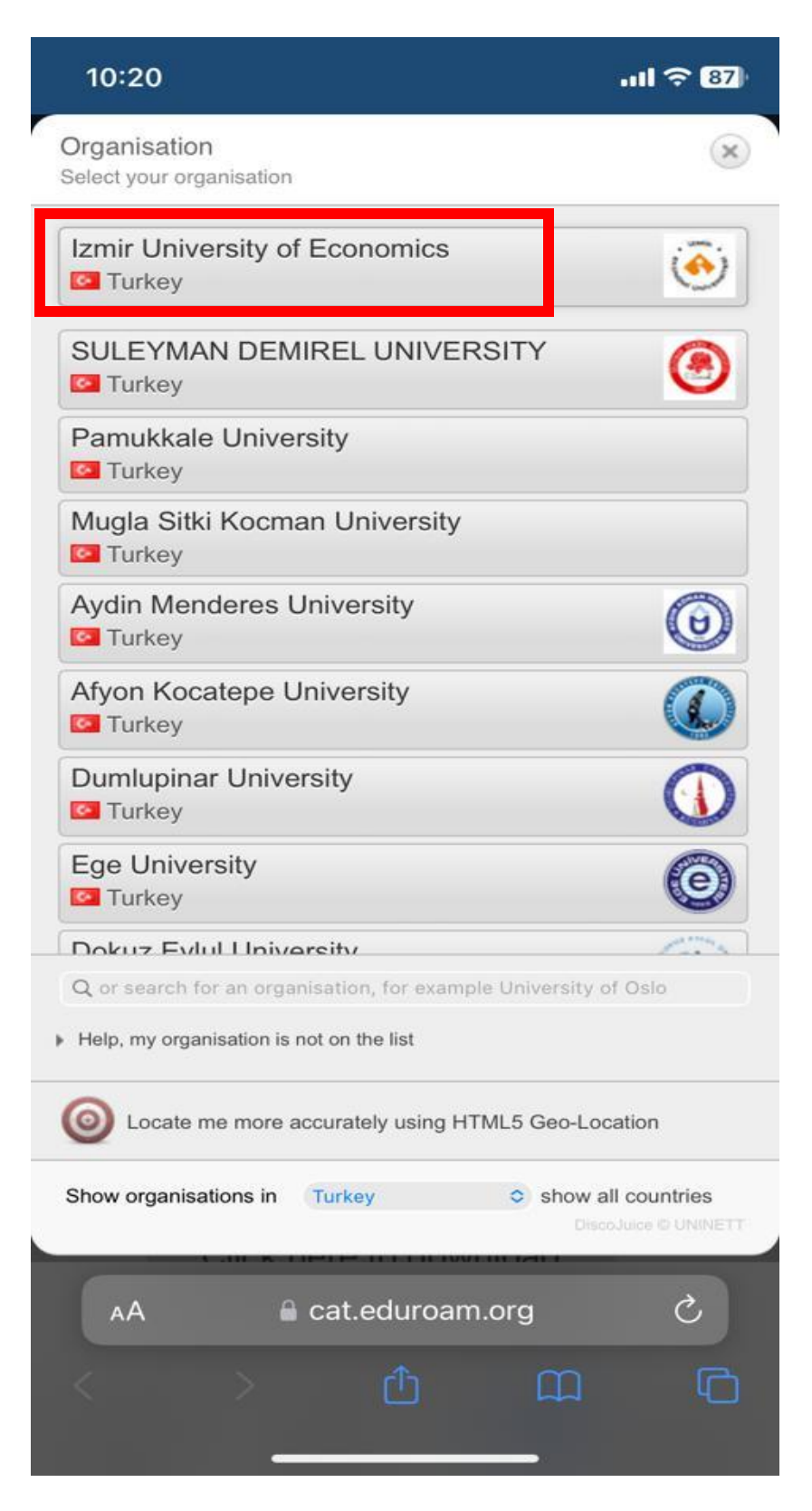

4. "eduroam" a basınız.

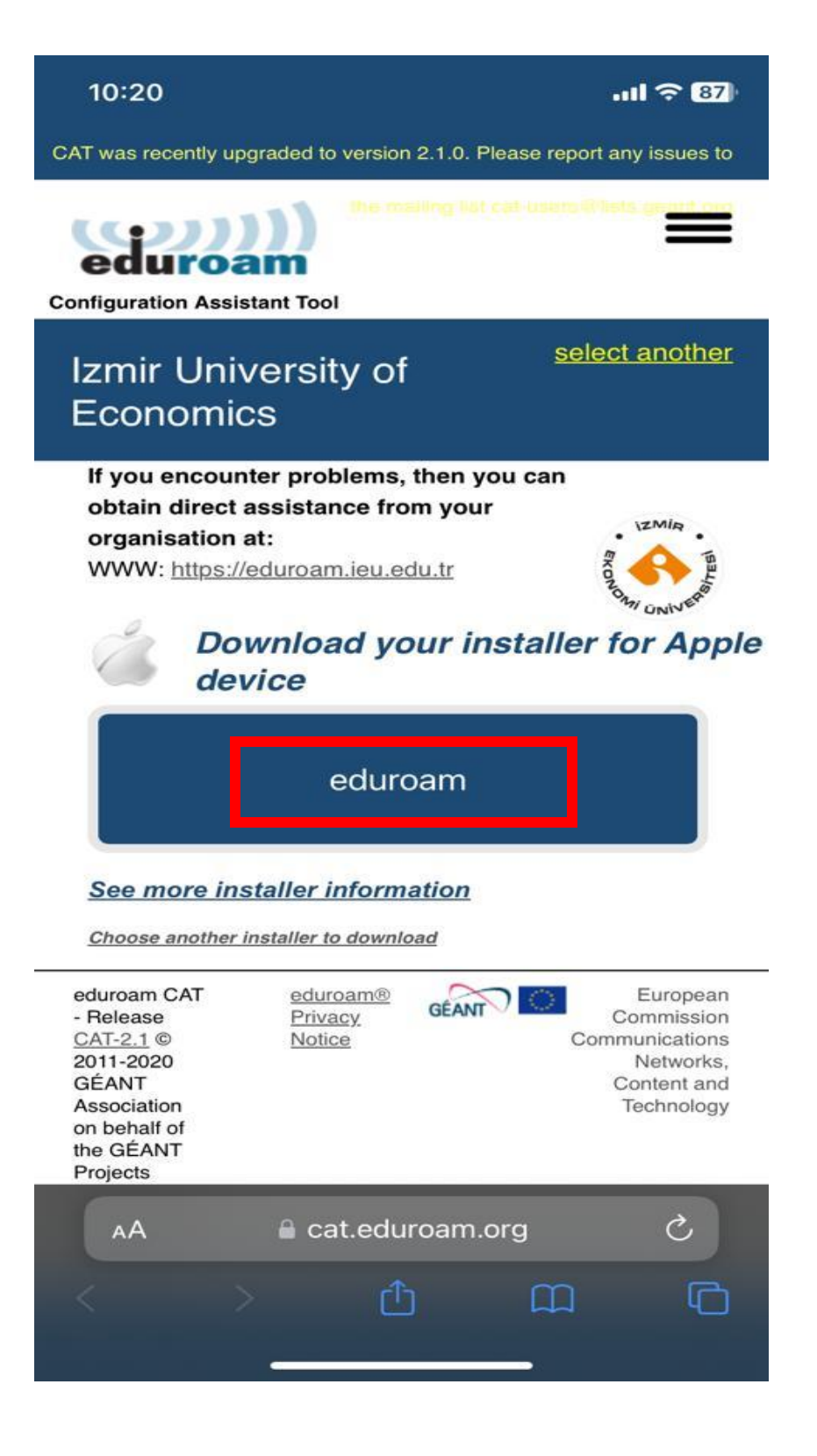

5. Profili indirmek için **"İzin Ver"** e basınız.

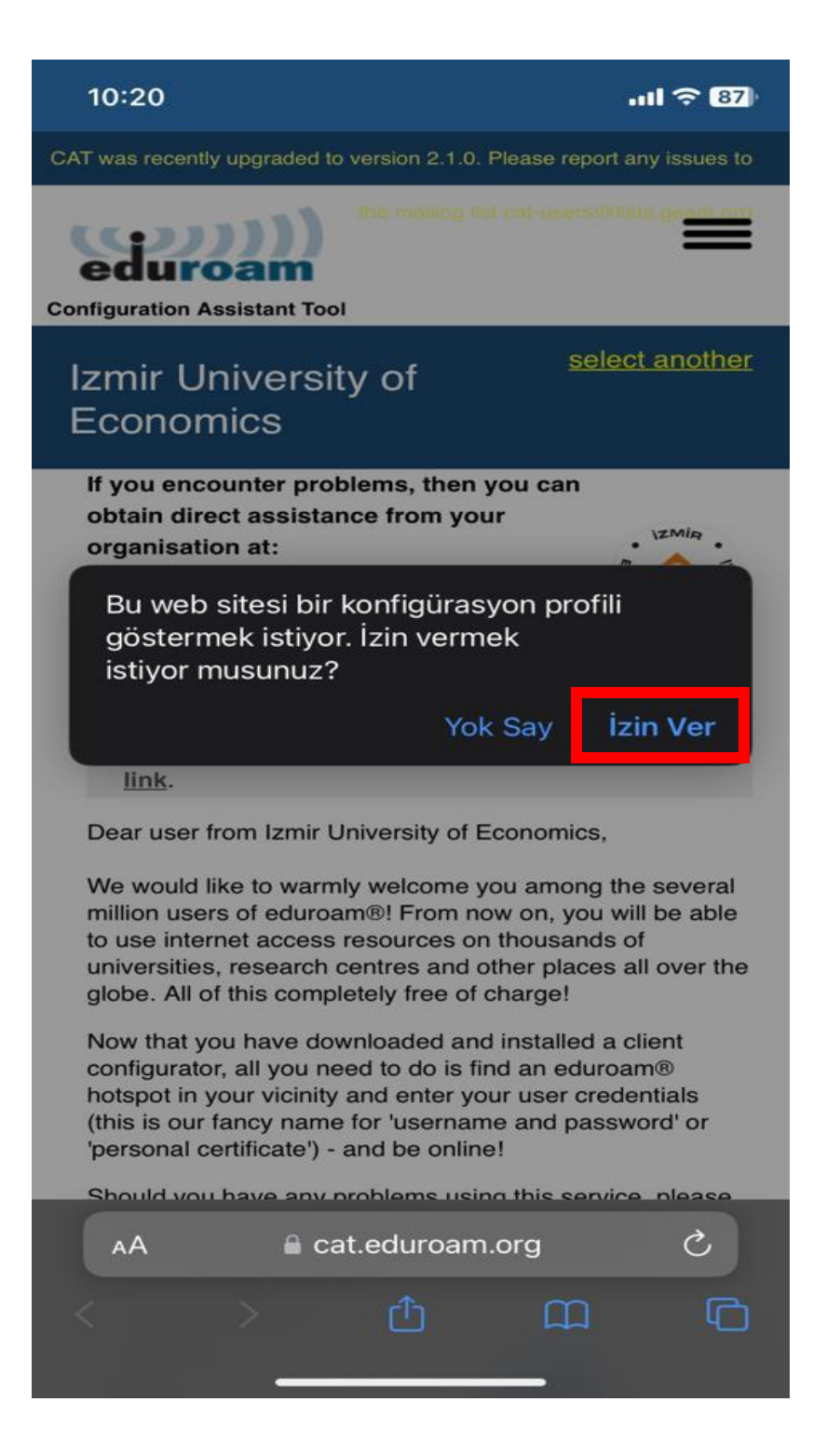

6. Profili hangi cihaza yükleyeceğinizi seçiniz.

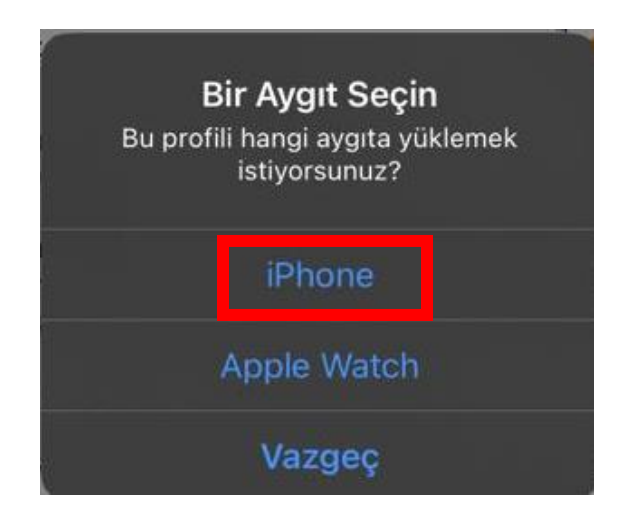

7. Profil indirilmiştir. **"Kapat"** a basınız.

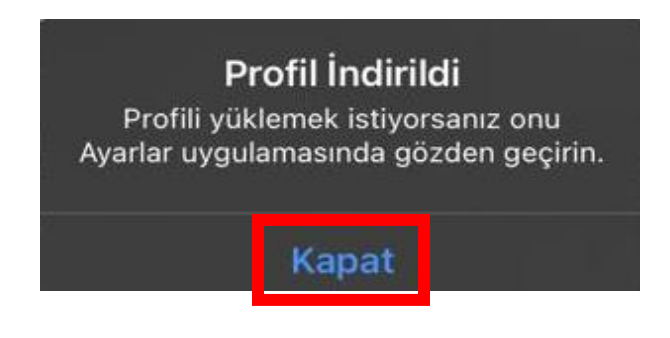

8. Profil indirildikten sonra cihazınızın "Ayarlarına" giriniz.

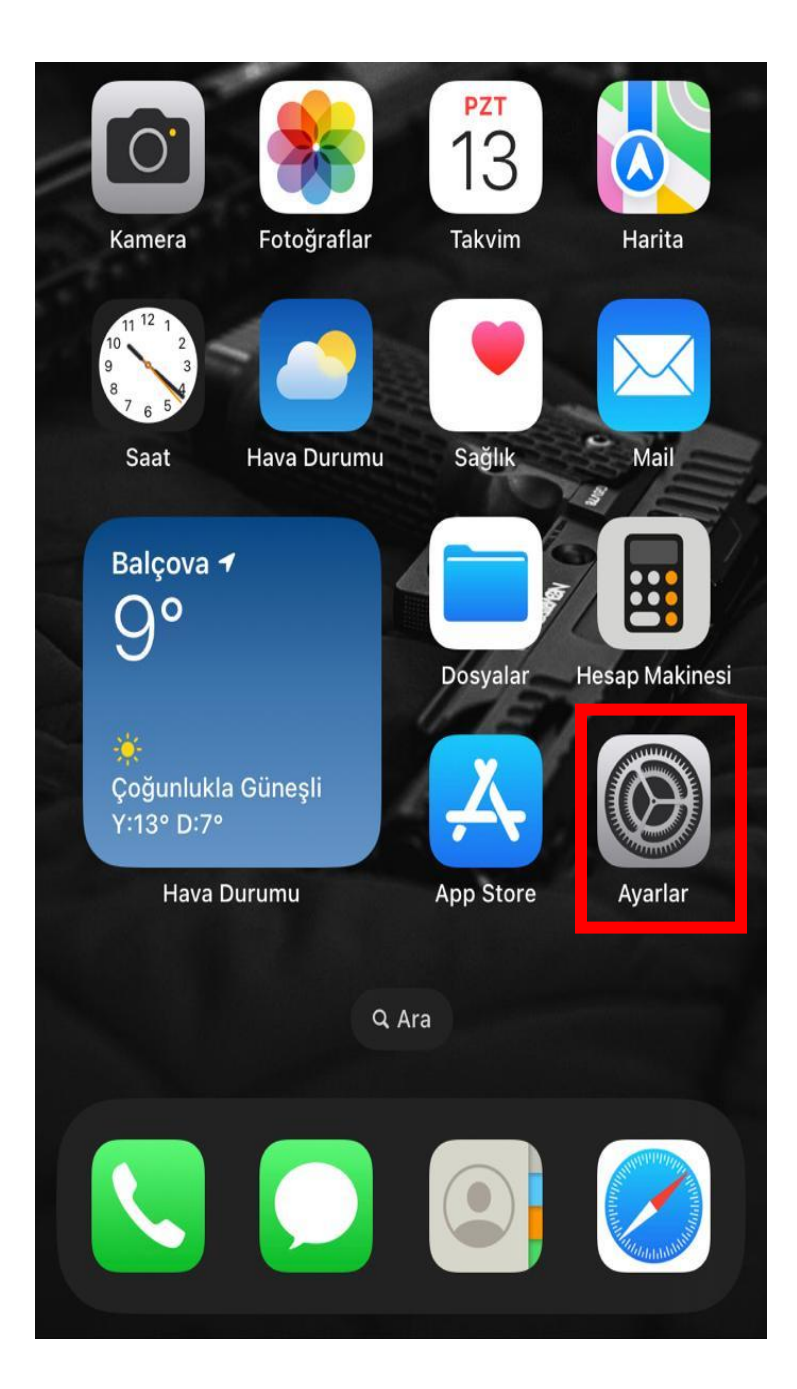

9. Profilin kurulum için **"Profil İndirildi"** ye basınız.

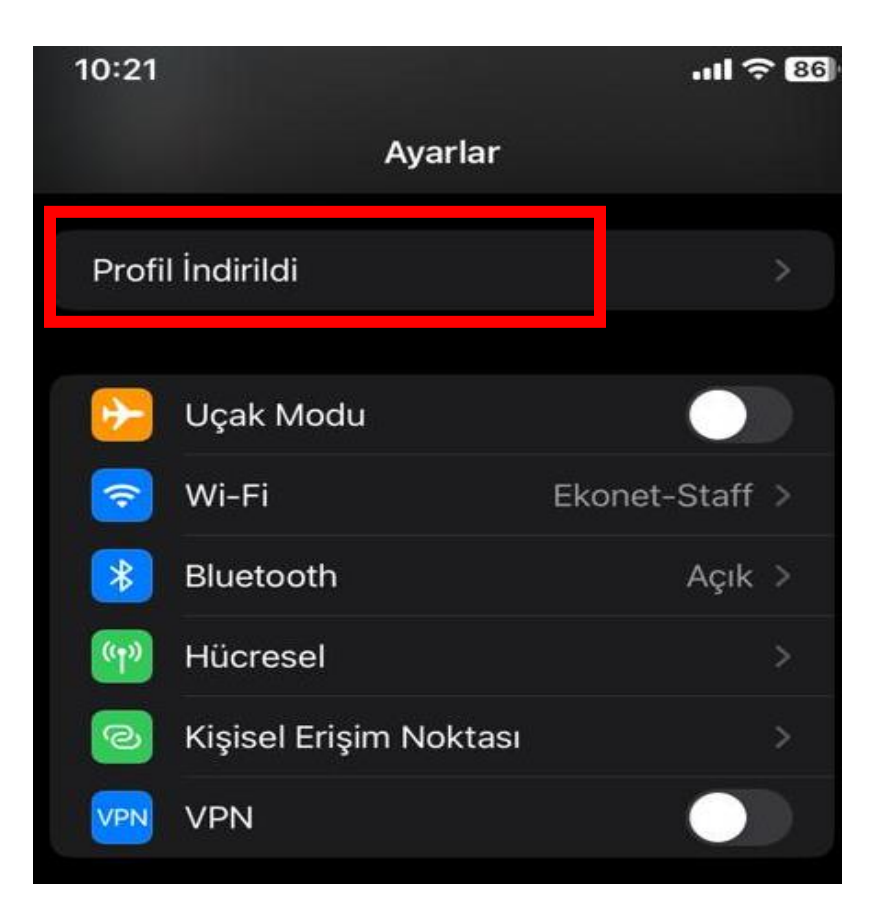

10. Sağda bulunan "Yükle" ye basınız.

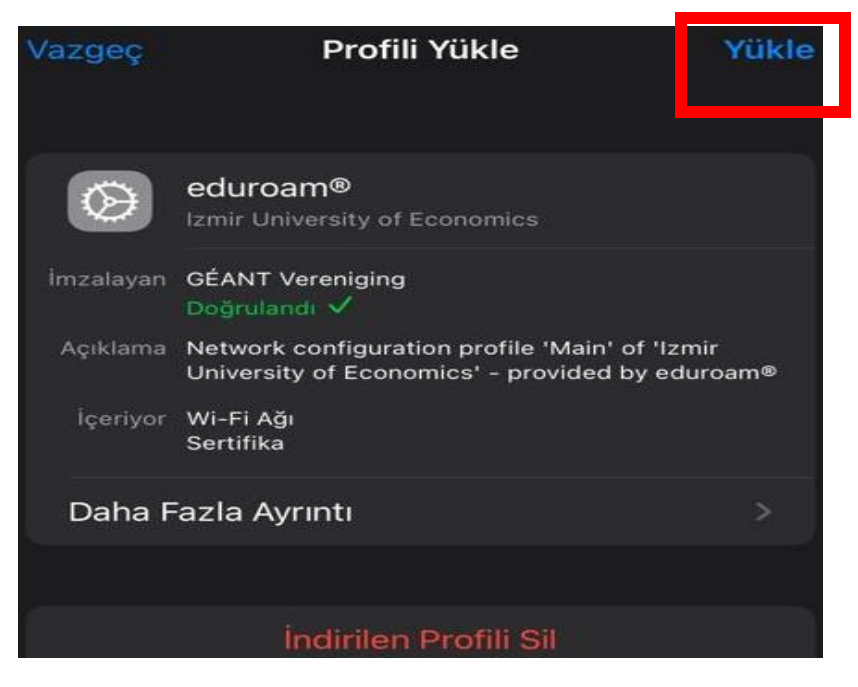

11. Cihazınızn parolasını giriniz.

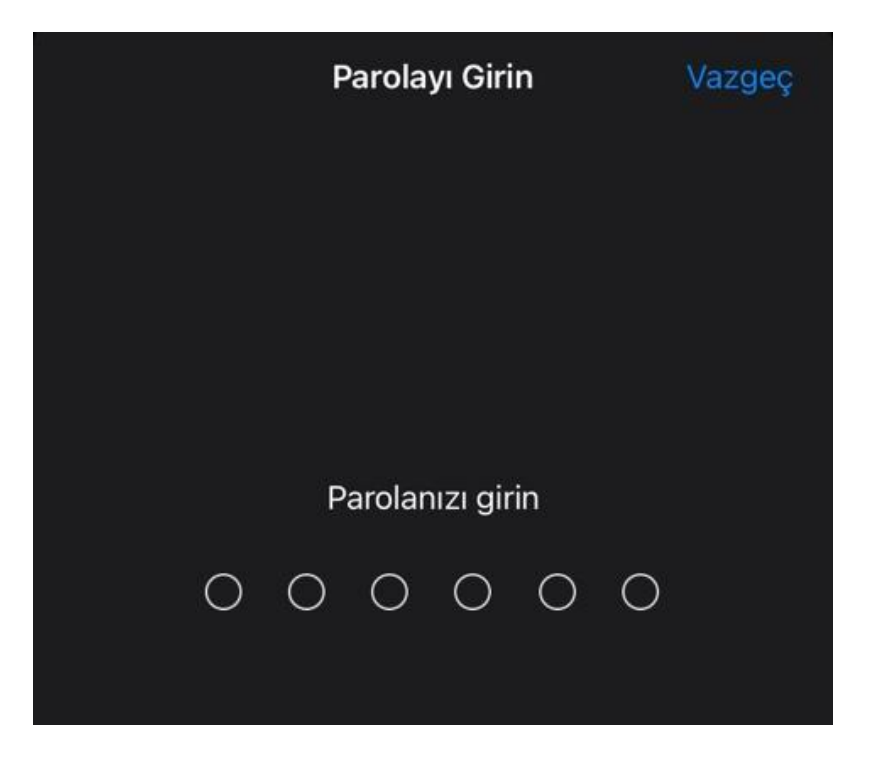

12. **"Sonraki"** ye basınız.

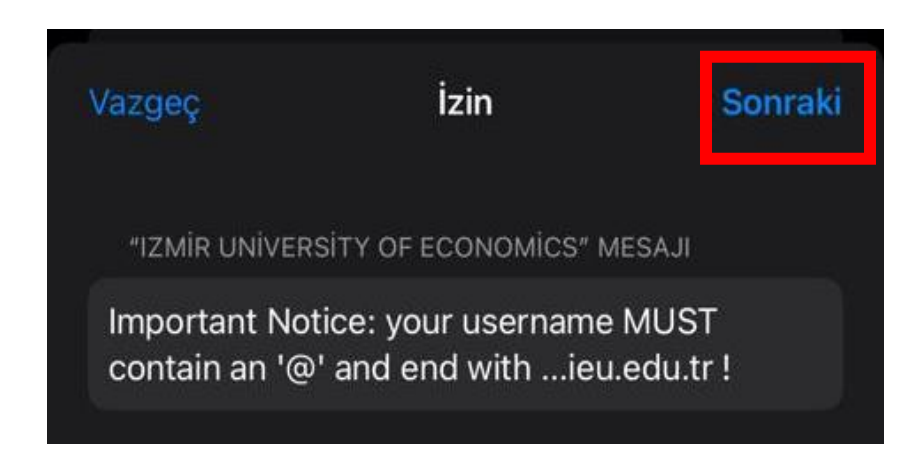

13. Profili yüklemek için "Yükle" ye basınız.

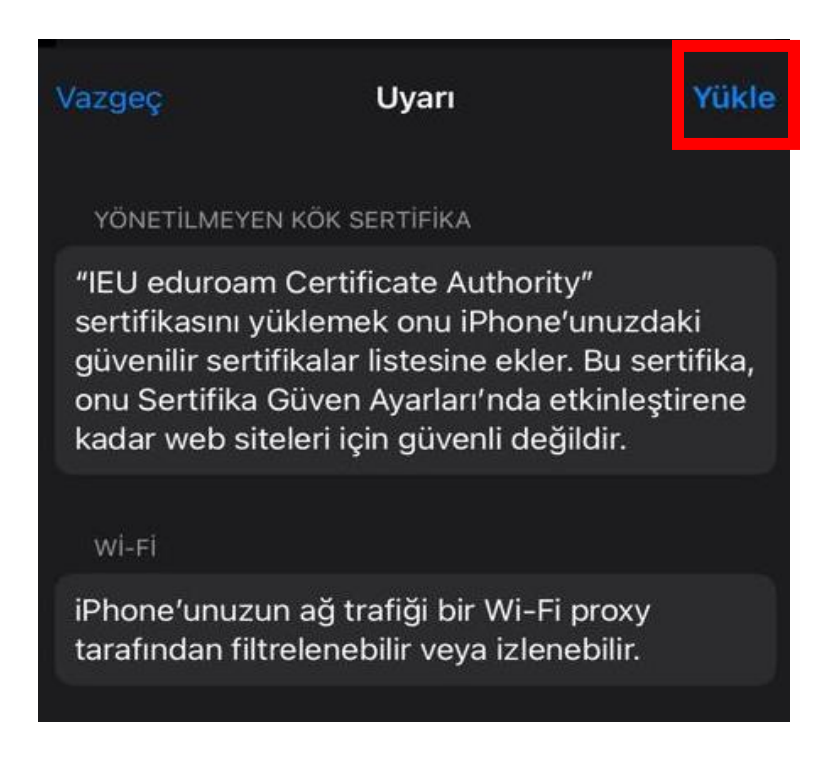

## 14. Tekrardan "Yükle" ye basınz.

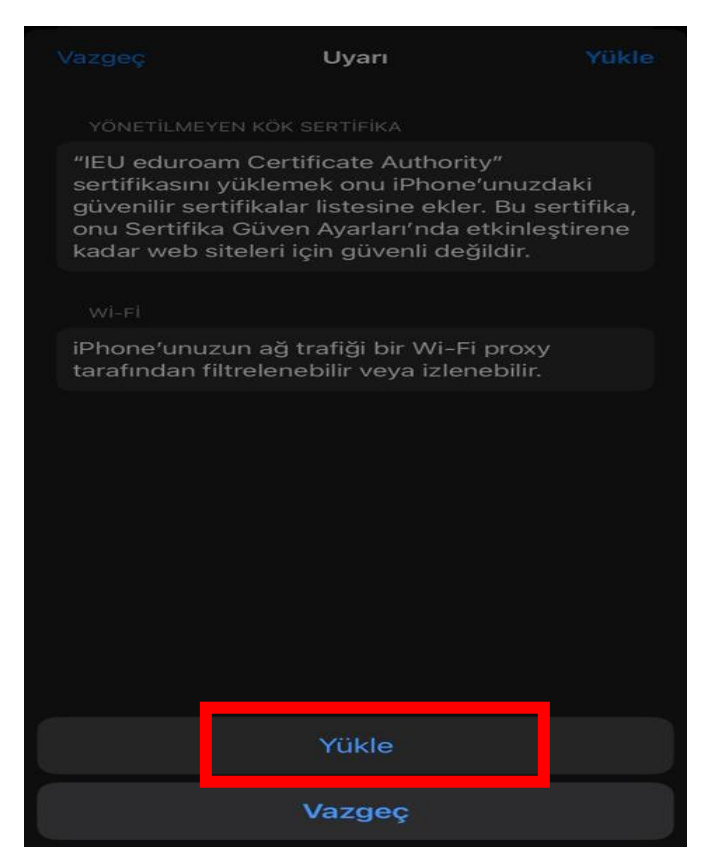

15. Kullanıcı Adı yerine Akademik/İdari personelseniz okul mail adresinizi "<u>isim.soyisim@ieu.edu.tr</u>" şeklinde Öğrenciyseniz "<u>isim.soyisim@std.ieu.edu.tr</u>" şeklinde yazıp , **"İleri"** ye basınız.

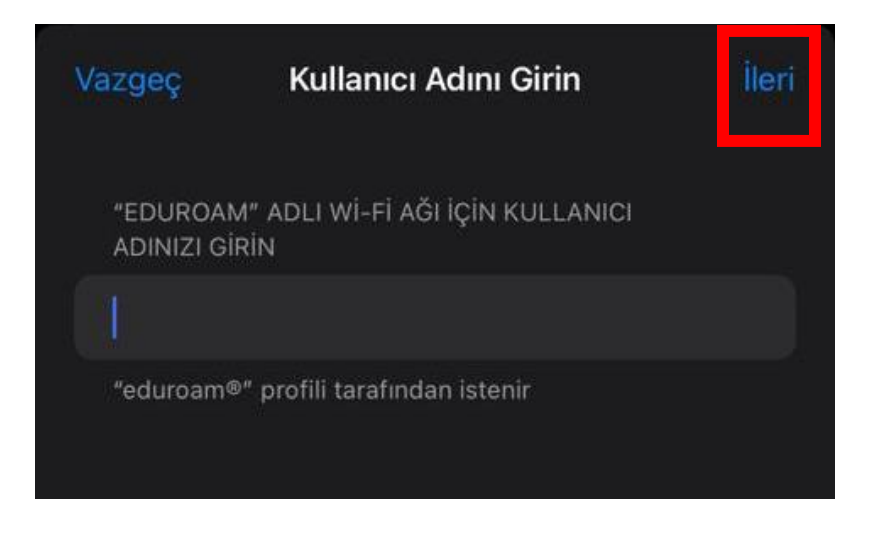

16. Parola kısmına mail adresinize giriş yaptığınız şifrenizi giriniz. Ardından "İleri" deyiniz.

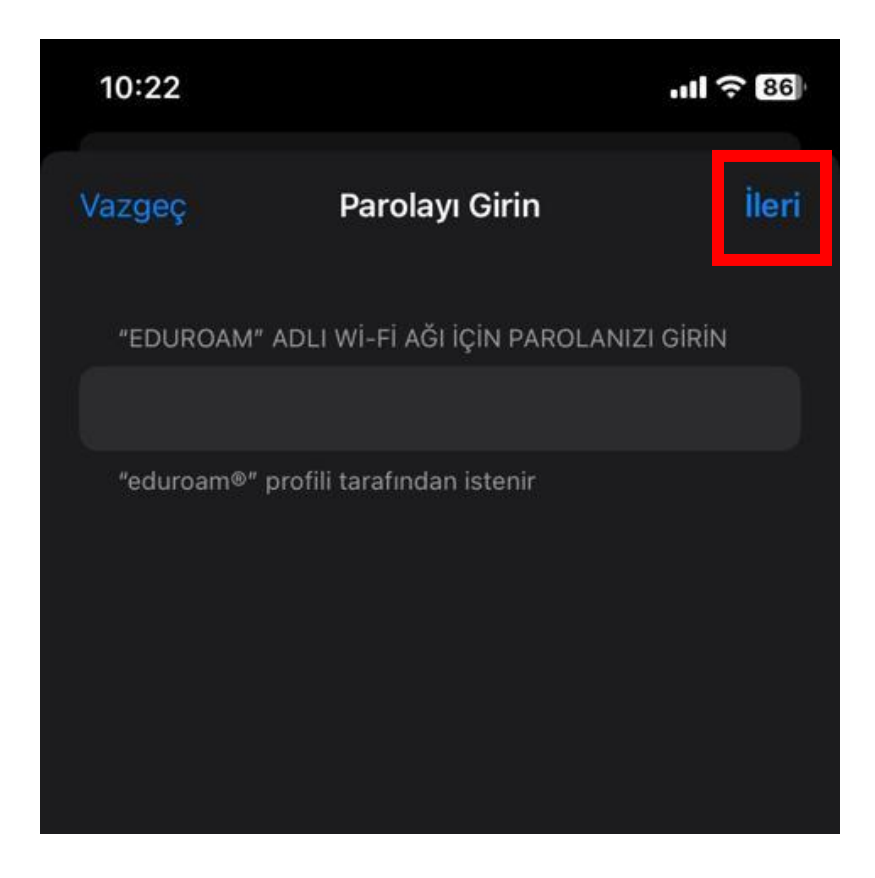

## 17. "Bitti" ye basınız.

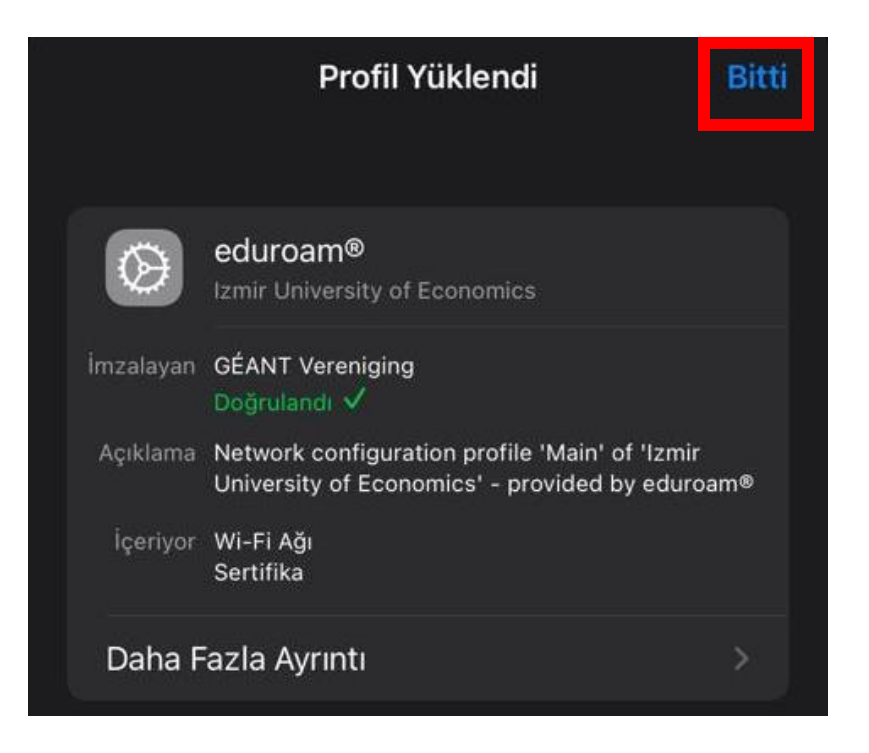

18. "eduroam" a bastığınızda bağlantı sağlayabilirsiniz.

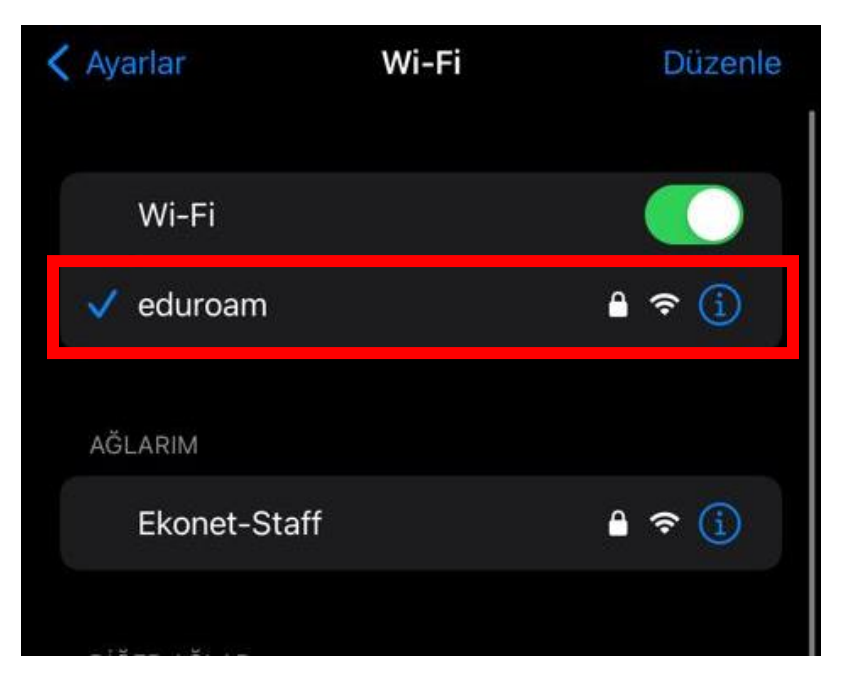